# AN APPLICANT'S GUIDE TO NAVIGATING THE INNOVATION FUND PORTAL

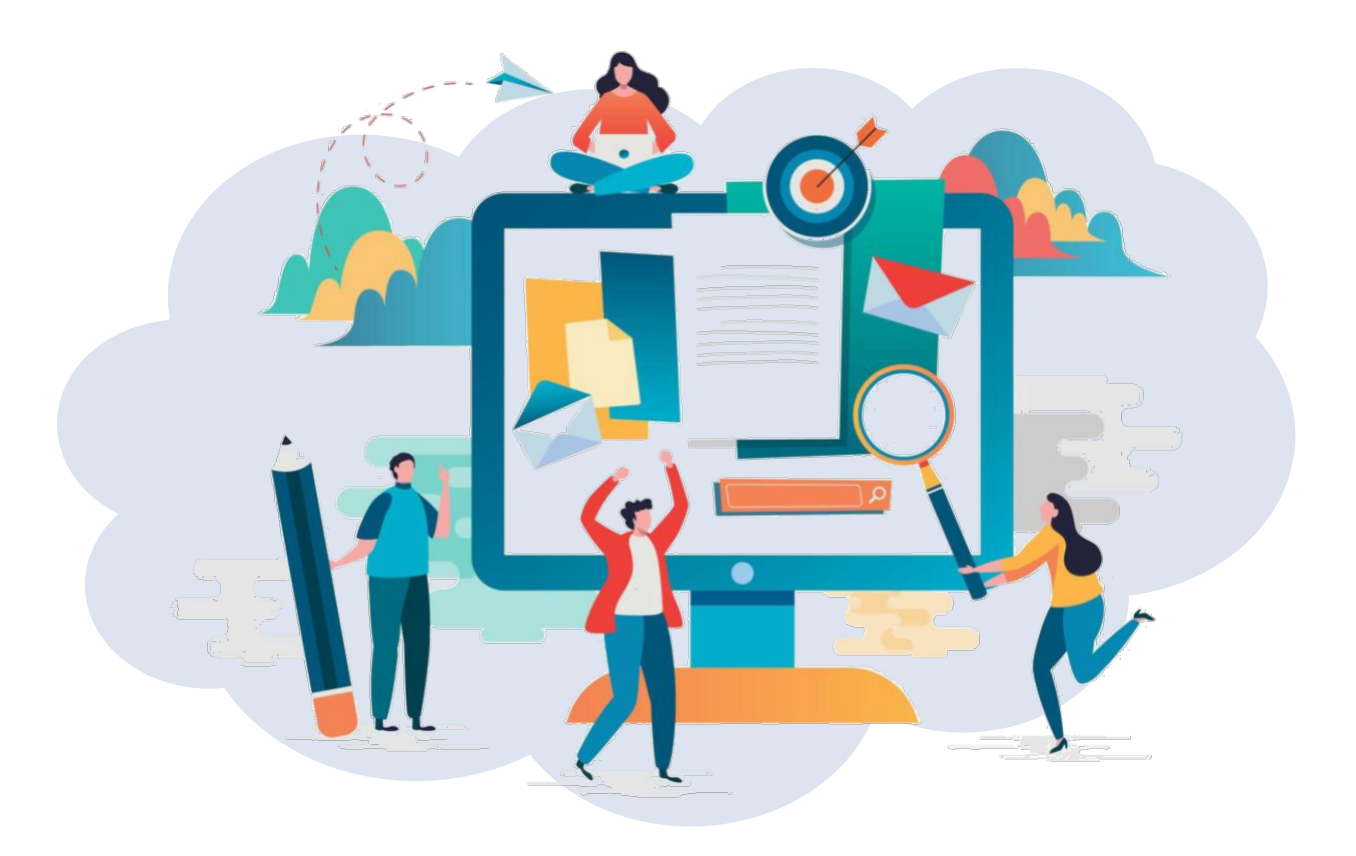

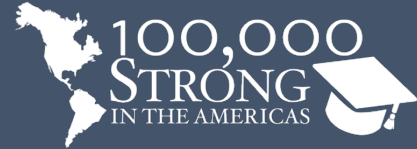

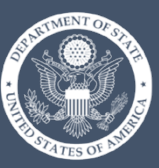

**PARTNERS** of the **AMERICAS** Connect • Serve • Change Lives

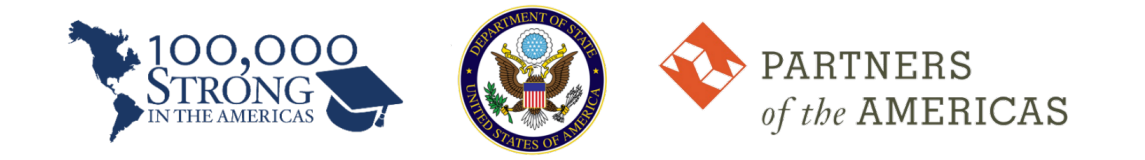

# Table of Contents

| HOW TO LOG IN                                    | 2 |
|--------------------------------------------------|---|
| STEP 1: CREATE A PROFILE                         | 3 |
| STEP 2: COMPLETE A GRANT APPLICATION             | 4 |
| STEP 3: SEND INFO REQUEST TO YOUR HEI PARTNER(S) | 5 |
| STEP 4: SUBMIT YOUR APPLICATION                  | 8 |

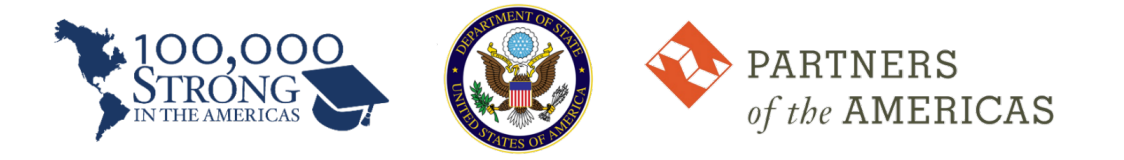

Welcome to the *100,000 Strong in the Americas* Innovation Fund **Application Portal**! All of your application tasks will be managed and completed via this online portal, which can be accessed on our website at <u>100kstrongamericas.org/application-portal/</u>.

If you prefer, you can also access the portal directly at <u>https://webportalapp.com/sp/100k application portal.</u> \*\*We recommend that you bookmark this page.\*\*

# HOW TO LOG IN

### Are you a first-time applicant?

Click "Sign Up".

### Are you a return applicant?

Sign in using your institution's email address. If necessary, reset your password.

| Login Instructions<br>For New Users:                                                                                                    | Sign In<br>Email                      |
|----------------------------------------------------------------------------------------------------|---------------------------------------|
| By clicking <b>"Sign Up"</b> , you will be<br>prompted to enter your email address<br>and create a password. Once you have<br>chosen your password, your account<br>will be created and you will gain access<br>to the portal.                                                      | Password Cog In Forgot your password? |
| For Returning Users:<br>Sign into the portal using the email<br>address and the password you created<br>when you originally signed up for the<br>portal. If you have forgotten your<br>password, click "Forgot your<br>password?" and follow the prompts to<br>reset your password. | Need an Account?<br>Sign Up           |

### Need assistance?

If you have not received an email to reset your password or have trouble accessing your account, please contact <u>100kstrongamericas@partners.net</u>.

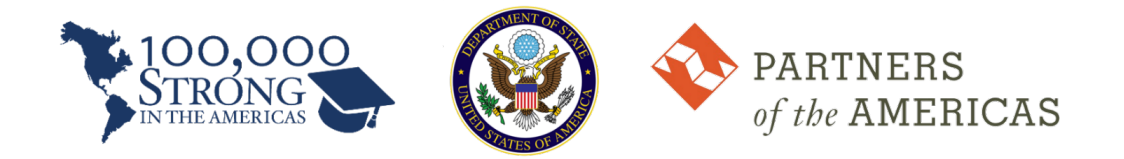

After logging into the portal, you will be directed to the Homepage, where you will be required to complete three (3) forms.

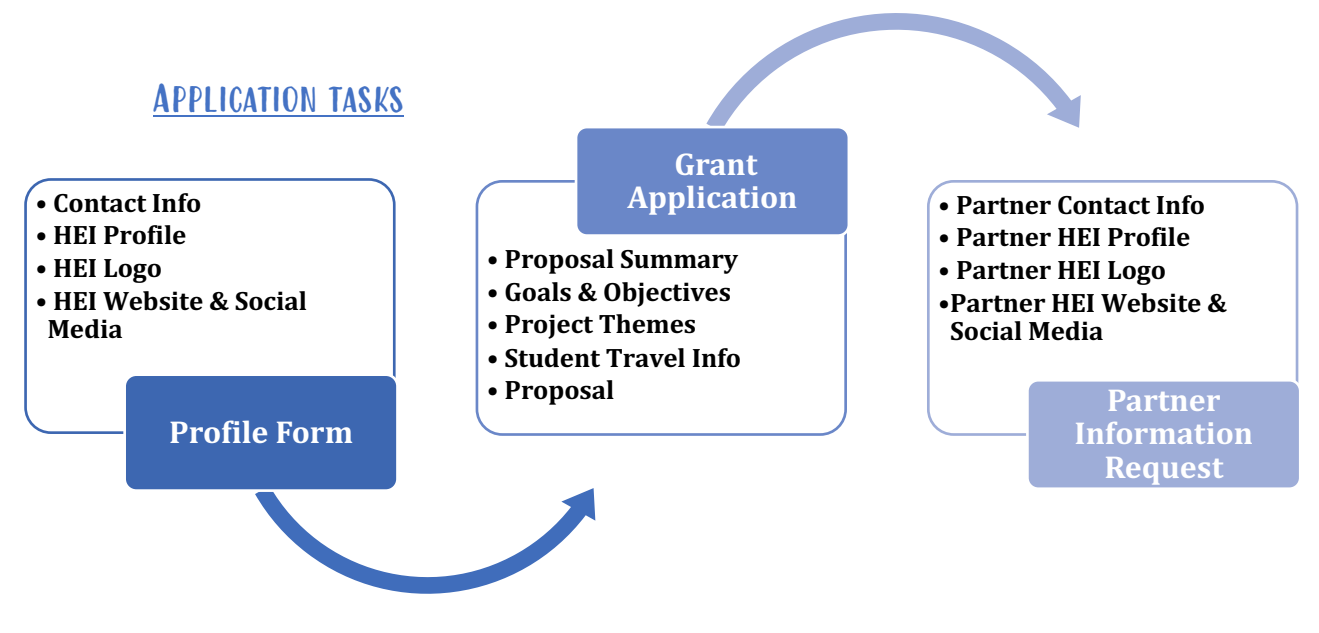

# STEP 1: CREATE A PROFILE

The first task is to create a profile.

| Please click "+Create a Profile to Get Started" to begin. You cannot move forward to the Application until you have completed your Profile. |          |      |  |
|----------------------------------------------------------------------------------------------------|----------|------|--|
| You can always edit your Profile by clicking "Edit" or view your Profile by clicking "View".                                                |          |      |  |
| Profile                                                                                                    | Complete | Edit |  |
|                                                                                                    |          |      |  |

### For first-time applicants:

**Complete the Profile form.** The form will ask for your professional contact information and pertinent information about your higher education institution (HEI). The form will also ask for your institution's branding information. Note that this will only be used for promotional purposes *if* your proposal is selected for funding.

### For return applicants:

Here, you may edit your Profile and update the information at any time.

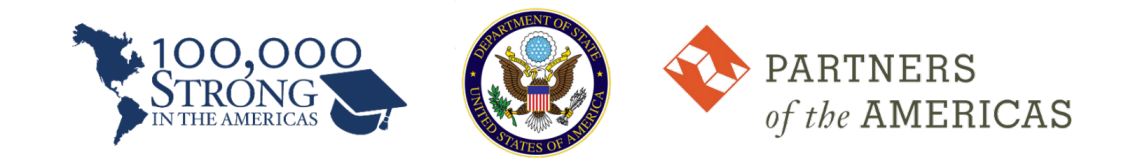

# **STEP 2: COMPLETE A GRANT APPLICATION**

The Homepage is also where you can track the current status of your Grant Application(s).

The status is depicted by a colored bar underneath each Application.

- Blue: Your Application is in a specific stage and there is an action required. Click on the colored bar to proceed.
- **Gray:** Your Application is under review or the current stage is complete, and no action needs to be taken.
- Red: There is an error. Please email <u>100kstrongamericas@partners.net</u>.

Click on the colored bar to proceed with your Application

Test University|Project Title - Project Title

Created on 03/17/2021

Grant Application

You will then arrive at a screen, where you will see your next two tasks: Application Form and Partner Information Request (see Step 3 below).

The **Application Form** will ask for specific information about your proposed partnership and program. This includes:

- □ Partner Institution(s) and Country(ies)
- □ Summary of proposed project
- □ Goals & objectives of your proposed project
- $\hfill\square$  Themes of your proposed project
- Description of credit that students will receive through your project.
- □ # of students that will travel and estimated dates of travel

.

After you have completed the form, you will be asked to <u>upload the following proposal contents</u> <u>separately and in the appropriate format</u>, as shown below.

- 1. Technical Narrative (PDF)
- 2. Budget
  - a. Budget Summary (Excel) Template provided.
  - b. Budget Narrative (Word)- Sample provided.
- 3. Supporting Documents (PDF)
  - a. Letters of support

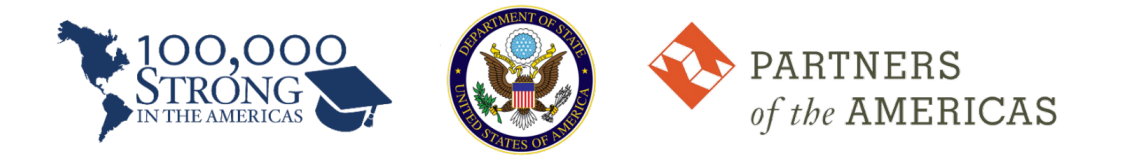

- b. CVs of Project Directors
- c. Additional materials

Please refer to the <u>request for proposal (RFP)</u> and/or <u>Proposal Format & Design webpage</u> for detailed information on the proposal contents and format requirements.

| Application Form                                                                                                    | Action Required Open                              |
|----------------------------------------------------------------------------------------------------|---------------------------------------------------|
| In the Application Form, you will be required to <u>upload separately</u> the following sections of<br>your proposal. Please make sure that you have these documents separated and ready for<br>upload at the time of submission.                                                   |                                                   |
| <ol> <li>Proposal Narrative (PDF): Cover Page, Table of Contents, and Technical Narrative</li> <li>Budget: Summary Table (Excel) and Narrative (Word/PDF)</li> <li>Supporting Documents (PDF): Letters of Support, CVs of the Project Team, and any additional materials</li> </ol> | Click "Open" to view or begin<br>the Application. |

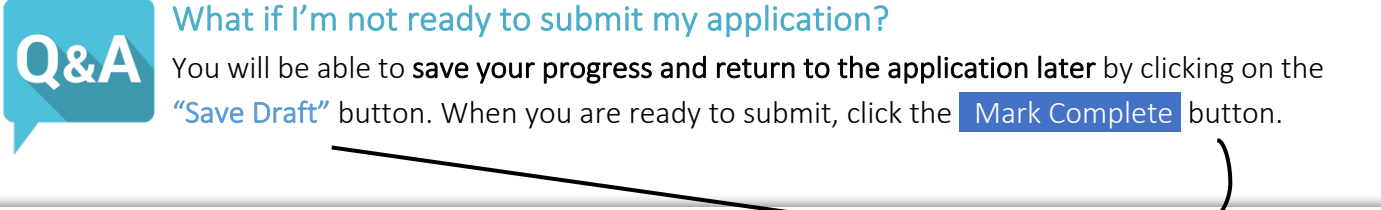

| Application Form -                                                                                                    | Save Draft | Mark Complete | Close |
|----------------------------------------------------------------------------------------------------|------------|---------------|-------|
| Please complete the Application Form below. You can save as a draft and return later to complete by clicking "Save Draft".<br>When you are ready to submit this application, please click the "Mark Complete" button. |            |               |       |
| For questions or issues regarding the application process, contact 100kstrongamericas@partners.net.                                                                                                    |            |               |       |
| Last saved at 4:04:05 PM                                                                                                    |            |               |       |

# STEP 3: SEND INFO REQUEST TO YOUR HEI PARTNER(S)

Another form that you will be required to complete, as part of the application process, is the **Partner Information Request**. <u>You must provide at least one contact person at your partner institution(s)</u>, who will be collaborating with you on the implementation of your proposed project.

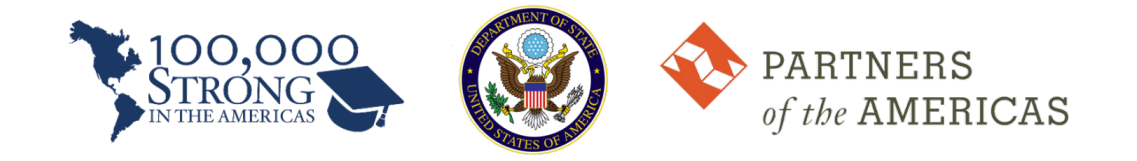

We highly recommend that you <u>send these requests as early as possible</u>, so that you do not risk submitting your proposal late if your partner institution is delayed in responding to this request.

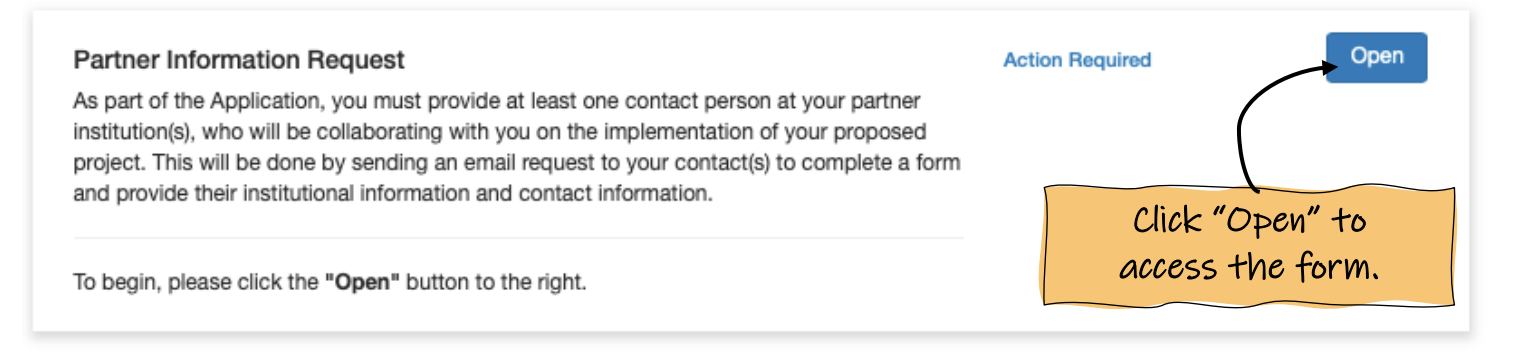

### You will need to create a new request for each partner institution.

| Partner Information Request                                                                                                    | Close                                                                     |
|----------------------------------------------------------------------------------------------------|---------------------------------------------------------------------------|
| Please use this screen to send and track your request(s) to your partner ins                                                                            | titution(s).                                                              |
| Click the "+New Request" button to begin. Click here to view a copy of the<br>For questions about this form or process, please contact 100kstrongameric | as@partners.net.<br>Click "+New Request" for<br>each partner institution. |
| The minimum required requests have been s                                                                                                    | ent. Please check back to ensure they have been completed.                |
| Minimum required: 1 Maximum allowed: 100                                                                                                    | Show: All + New Request                                                   |
| Partner University A Sent 0                                                                                                    | 3/31/2021 04:51pm EDT Remind View Delete                                  |
| Partner University B draft                                                                                                    | Edit Delete                                                               |

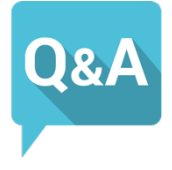

What if there are multiple people at the partner institution who are involved in the project? Do I need to send separate requests to each of them? No, the form that your partners will complete will allow up to two project contacts, which is

No, the form that your partners will complete will allow up to two project contacts, which is sufficient for your application.

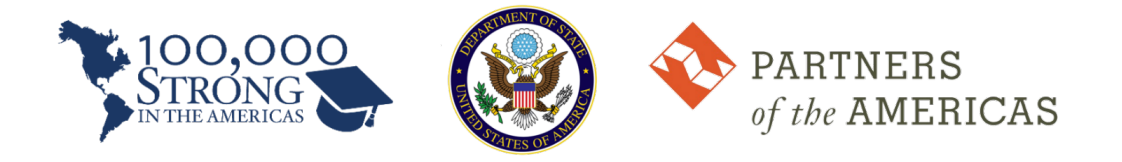

The request form is a simple form that will ask you to enter your partner institution, the name of your contact, and a message to explain why they are receiving the email request (*i.e., to assist you in completing your grant application to the Innovation Fund.*)

| se |
|----|
|    |
|    |
|    |
|    |
|    |
|    |
|    |
|    |
|    |
|    |
|    |
|    |
|    |
| 1  |
|    |
|    |

Once you have sent the request, your partner contact(s) will receive an email with a link to a form that is similar to the Profile Form in that it asks for:

- Institutional Information
  - Name, address
  - o Type
- Branding Information
  - o Logo
  - o Social media profiles
- Primary Project Contact
- Secondary Project Contact, if applicable

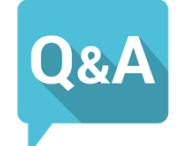

How will I know when my partner institution has completed the request form?

You will know that they have submitted the forms when the text next to the name of the institution in the request page changes from **"Sent"** to **"Completed"**. Note that you can also send a reminder at any time to your partner institution by clicking the **Remind** button.

Partner University A

Sent 03/31/2021 04:51pm EDT

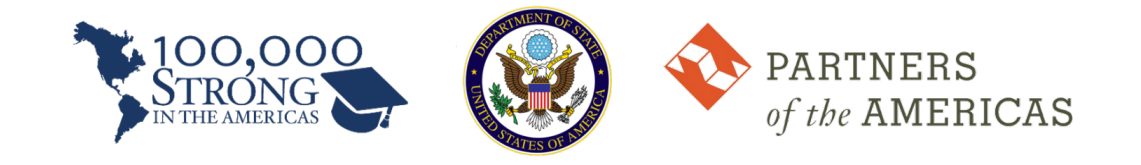

## **STEP 4: SUBMIT YOUR APPLICATION**

Once you have completed all required forms/tasks, the text next to Application Form and Partner Information Request will change from "Action Required" to "Complete", and the Submit button will appear. This means that you are ready to submit!

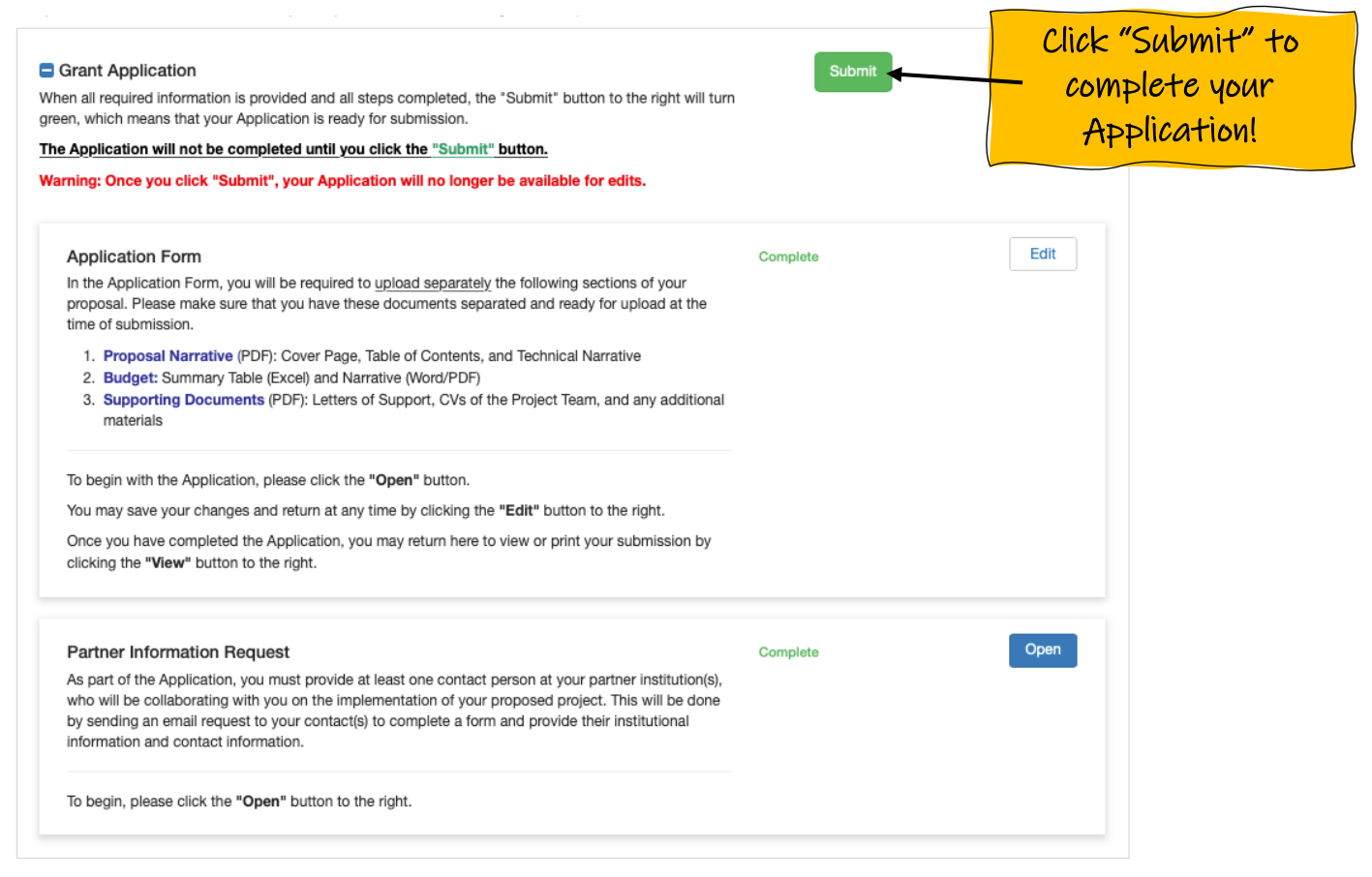